The Real Time data provides information on Call Queue activity and can be added to dashboards.

## Create a Real Time KPI

From the **Call Experience** dashboard:

- click add Widget to dashboard +
- select KPI from the Widget list
- select Real Time from the KPI list
- choose the required KPI from the Type list
- select the required call queue from the Call Queue list
- choose whether to display the call queue Name or Number from the Call Queue Display Type
- select a Refresh Interval
- set the KPI threshold in Set Threshold and click OK.

| Adoption | Call Experience | Infrastructure | Call Quality | Cost | Reports | Setup 🗸    |
|----------|-----------------|----------------|--------------|------|---------|------------|
|          |                 |                |              |      |         | @ <b>+</b> |
|          |                 |                |              |      |         |            |

| Settings                                                                | ×      |
|-------------------------------------------------------------------------|--------|
| Widget                                                                  |        |
| KPI                                                                     | $\sim$ |
| <ol> <li>Allows a single KPI to be placed on the dashboard.</li> </ol>  |        |
| KPI                                                                     | _      |
| Real Time                                                               | $\sim$ |
| Туре                                                                    | _      |
| Available Agents                                                        | $\sim$ |
| <ol> <li>The number of Available Agents. Shown in real time.</li> </ol> |        |
| Call Queue                                                              | _      |
| res.cq.UKManagedServices@soft-ex.net                                    | $\sim$ |
| Call Queue Display Type                                                 |        |
| Name 🗸                                                                  |        |
| Refresh Interval                                                        |        |
| 10 Seconds                                                              | $\sim$ |
| C Set Threshold                                                         |        |
| Enable Threshold                                                        |        |
| Reverse Order                                                           |        |
| Count                                                                   |        |
| Danger ① Warning ① Good ①                                               |        |
| 1 4                                                                     |        |
|                                                                         |        |
|                                                                         | _      |
| OK CLOS                                                                 | E      |

R

## **Real Time KPI created**

Once the KPI is created, it is added to the Call Experience dashboard. You can resize or move the widget. A tool tip appears when you hover over the KPI which provides further information.

Multiple KPIs can be added to the same dashboard.

| ۲ | SOFT-EX TDI                             | Adoption   | Call Experience |
|---|-----------------------------------------|------------|-----------------|
|   | j 01/04/2023 - 31/05/2023 ✔             |            |                 |
|   | AVAILABLE AGENTS<br>13/06/2023 15:33:45 |            | ® ×             |
|   | <b>6</b>                                |            |                 |
|   | UK MANAGED SERVICES                     |            |                 |
|   |                                         |            |                 |
|   | Available Agents                        |            |                 |
|   | Name UK Manage                          | d Services |                 |
|   | Number res.cq.UKManagedServices@s       | oft-ex.net |                 |
|   | Refresh Date & Time 13/06/2023<br>Count | 0          |                 |
|   |                                         |            |                 |

## Learn more

Discover more at the <u>BT Support Centre ></u>

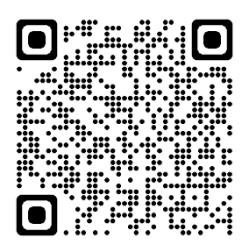